## Comment configurer l'API PayPal

Pour payer vos affiliés via *PayPal*, vous devez configurer l'API **PayPal**. Veuillez suivre les étapes suivantes pour vous connecter *PayPal* avec *Jaffili*.

1. Ouvrez un compte professionnel Paypal (https://www.paypal.com/bizsignup/#/checkAccount) au cas où vous n'en auriez pas encore un.

2. Connectez-vous au tableau de bord des développeurs Paypal (https://www.paypal.com/signin ? intent=developer&returnUri=https%3A%2F%2Fdeveloper.paypal.com%2Fdeveloper%2Fapplications) avec vos informations d'identification.

3. Cliquez sur Mes applications et références dans le menu de gauche.

4. Passez de l'Environnement de test à l'Environnement réel, puis cliquez sur le bouton Créer une application.

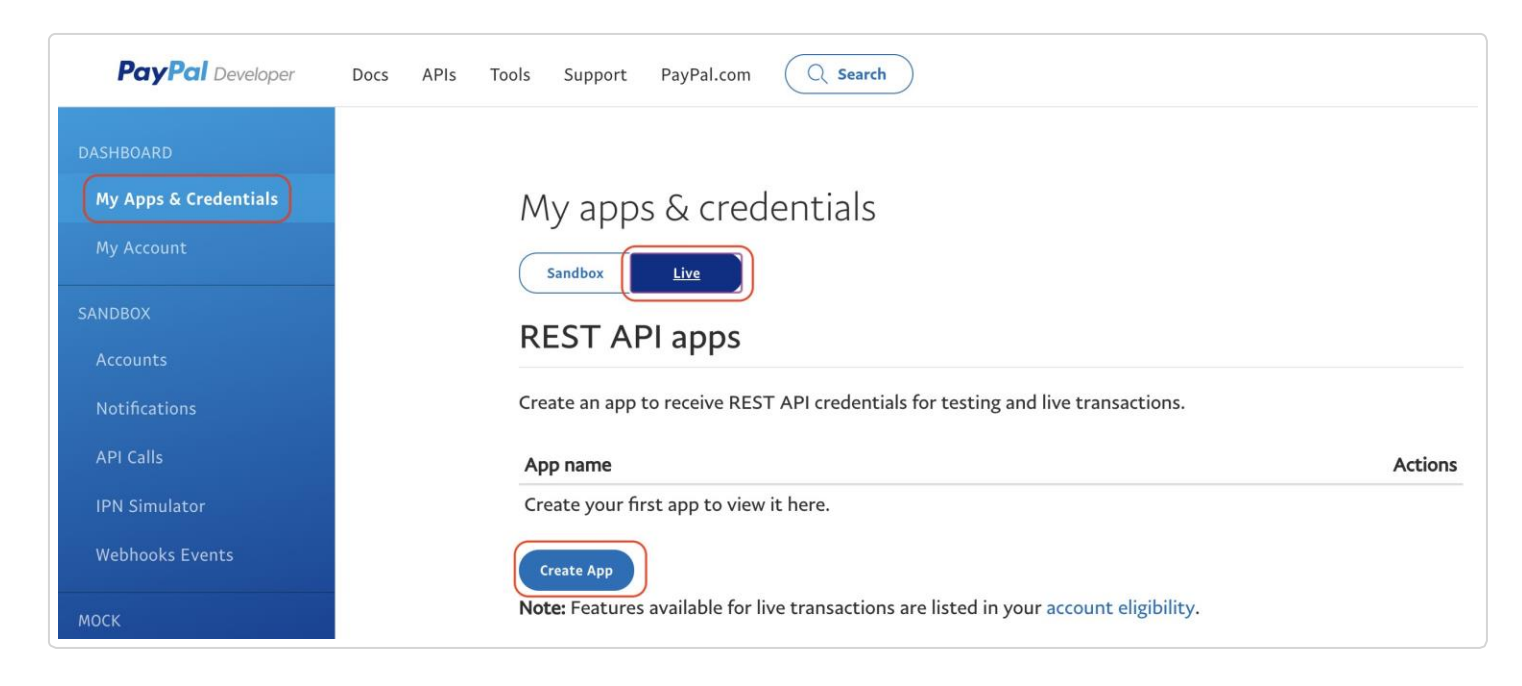

- 5. Dans le champ **Nom de l'application**, entrez le nom que vous souhaitez et cliquez à nouveau sur **Créer une application**.
- 6. Copiez l'ID et le secret du client et rendez-vous sur votre compte Affiliatly. Cliquez sur Paramètres > Paiement > API PayPal > Configuration.

et saisissez les informations d'identification copiées. Cliquez sur le bouton Save API settings

## Affiliatly Payments

App display name: Affiliatly Payments 🖋

| LIVE API CREDENTIALS                                                                                                    |
|----------------------------------------------------------------------------------------------------|
| Note that not all features are available for live transactions. Features available for live transactions are listed in your <b>account eligibility</b> . |
| PayPal account:                                                                                                    |

(https://www.affiliatly.com/images/panel/paypal\_live\_credentials.png)

7. Retournez sur *PayPal* et cliquez sur **Mon compte** dans le menu de gauche. Faites défiler la page jusqu'à la section **Paiements** et assurez-vous que l'option **Live est** activée.

| Permission name     | Description                                                                                                    | Sandbox | Live   |
|---------------------|----------------------------------------------------------------------------------------------------|---------|--------|
| Invoicing API       | Email detailed invoices that include an online payment button. Manage invoices through search, reminders, and more. | *       | *      |
| PayPal Here         | Connect mobile apps to card reader devices for card present & PayPal in-person transactions.                        | *       | *      |
| Subscriptions       | Initiate and manage regularly scheduled payments from customers.                                                    | *       | •      |
| PayPal payments     | Accept Payments from PayPal members and issue Invoices using PayPal payment experience.                             | *       | *      |
| Log In with PayPal  | Identity service that enables your customers to log in with PayPal login.                                           | *       | *      |
| Direct credit cards | Accept payments from customers directly using their credit cards on your web or mobile app.                         | *       | Enable |
| Future Payments     | Use virtual tokens to save customer payment information.                                                            | *       | Enable |
| Payouts             | Payout up to 500 recipients in one API Call.                                                                        | *       | Cancel |

Vous avez réussi à configurer l'API PayPal et vous pouvez maintenant payer vos affiliés via PayPal.